# 恒生 HSBCnet 用户指南

# 单证贸易指南

## [供恒生银行(中国)有限公司客户使用]

<u>© 版权[2021]恒生银行(中国)有限公司保留所有权利。未经恒生银行(中国)有限公司事先书面许可,不得将本文件之任何部分复制、储存于检索系统,或以任何形式或途径(包括电子、机械、复印、录制或其他)传送。</u>

恒生银行(中国)有限公司(汇丰集团成员)刊发

<u>恒生銀行</u> <u>₩ 理财创富 专注为你</u> HANG SENG BANK

i

### 重要声明

- 本指南仅为便利客户操作,并不构成恒生银行(中国)有限公司(以下简称"银行")的任何承诺或保证。
- ▶ 对于本指南的内容,银行有权随时进行修订而无须另行通知客户。
- 因客户阅读本指南后基于其错误理解而进行操作所造成的损失,由客户自行承担。

### 恒生HSBCnet

## 目录

| 1. | 创建跟单信用证交易1   |
|----|--------------|
|    | 1.1 使用空白表格 1 |
|    | 1.2 使用保存模板13 |

## 恒生HSBCnet

### 1. 创建跟单信用证申请

客户可以通过以下流程进行创建跟单信用证申请:

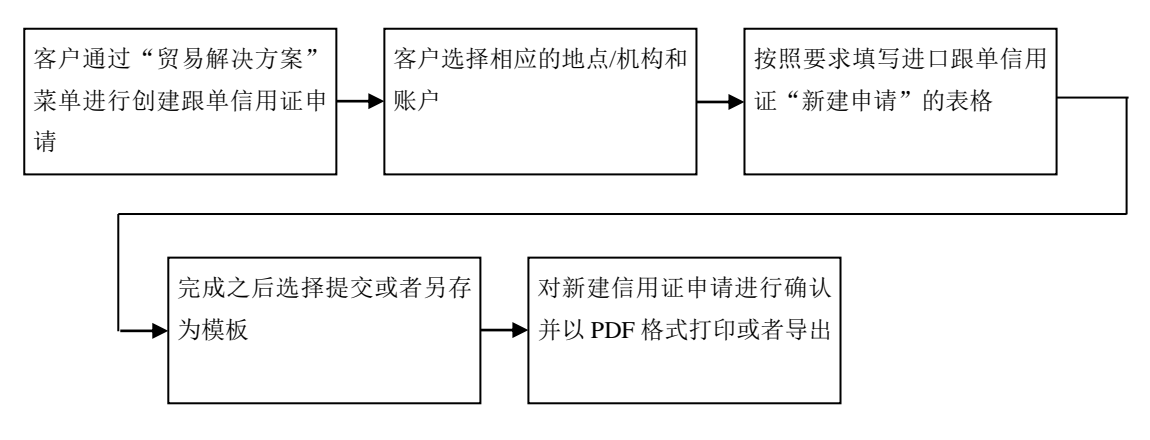

#### 1.1 使用空白表格

第一步:菜单->贸易解决方案->创建跟单信用证申请

| X 菜单 Net Plus ♪                                                |                         |                               |                                                   |
|----------------------------------------------------------------|-------------------------|-------------------------------|---------------------------------------------------|
| <ul> <li>★ 菜単 Net Plus               Ø             Ø</li></ul> | 单证                      | 通用<br>交易展示板<br>未结清交易<br>待处理交易 | 买方贷款<br>贷款申请<br>贷款结算/延期<br>英方贷款<br>英运后融资<br>英运前融资 |
|                                                                | 贸易授权<br>贸易额度<br>待处理贸易交易 |                               |                                                   |
|                                                                | 贸易模板及列表                 |                               |                                                   |

<u>第二步</u>:设置地点和账户

1

| 设置地点和账户                                                                           | ★<br>点击下拉框选择【地点/机构】                      |
|-----------------------------------------------------------------------------------|------------------------------------------|
| 地点/机构。                                                                            | 请选择 <b>^</b>                             |
| ·张户 *                                                                             | 请选择                                      |
| 取消                                                                                | 设置为默认值                                   |
|                                                                                   |                                          |
| 设置地点和账户                                                                           | ×                                        |
| 设置地点和账户<br><sup>标以星号 (*) 的字段是必填字段。</sup><br>地点/机构 *                               | CN-HASE V                                |
| 设置地点和账户<br><sup>减以星号 (*) 的字段是必填字段。</sup><br>地点/机构 <sup>•</sup>                    | ★<br>CN-HASE ✓<br>请选择                    |
| 设置地点和账户<br><sup>碱以星号 (*) 的字段是必填字段。</sup><br>地点机构 <sup>•</sup><br>帐户 <sup>•</sup>  | K CN-HASE す 请选择 「本 点击下拉框选择【账户】 请选择       |
| 设置地点和账户<br><sup>禄以星号 (*) 的字段是必填字段。</sup><br>地点/机构 <sup>•</sup><br>帐户 <sup>•</sup> | K CN-HASE 済法経 「清法経 「小 「点击下拉框选择【账户】 「「「法経 |

➤ 若想继续用作未来使用,点击"设置为默认值",完成之后,点击"应用"

#### <u>第三步</u>:填写空白新建贷款申请表格

|   | 单证贸易                                | 创建跟单信用证申请                  |
|---|-------------------------------------|----------------------------|
|   | 进口跟单信用证                             | 管理申请                       |
| ( | <b>新建申请</b><br><sup>状态:</sup> ① 未完成 | 地点/机构: 帐户:<br>CN - HASE    |
|   | 当事人                                 | 标以星弓(*) 的子校走必項子校。<br>未完成 ● |
|   | 信用证明细                               | 未完成 🕛 🛛 🗸 🗸                |
|   | 所需单证                                | ~                          |
|   | 货物                                  | 未完成 🕚 🗸 🗸 🗸                |
|   | 附加条件                                | ~                          |
|   | 向银行提交的指令                            | ~                          |
|   | 附件                                  | 所填信息存为模板待以后使用              |
|   | 关闭                                  | 月存为模板 打印/导出 保存 提交          |
|   |                                     | 保存未完成的申请                   |

1) 当事人:填写信用证交易实体的具体信息

.

需

| 单证贸易                                                                                      |                                                                                   | 创建跟单信用证申请            |
|-------------------------------------------------------------------------------------------|-----------------------------------------------------------------------------------|----------------------|
| 当事人                                                                                       |                                                                                   | 未完成 🏮 🔨              |
| 信用证号码                                                                                     | 前班 序列号                                                                            | 输入参考编号               |
| 各戶參考号                                                                                     | ()                                                                                | 注意不要重复使用同一个编号        |
| 递交方式*                                                                                     | Full Teletransmission                                                             |                      |
| 申请信息】         商称         建築*         地址*         在【保存新申请人】保<br>存新的申请人         开证申请人联系人姓名* | Applicant Name Applicant Address1 Applicant Address2 Applicant Address3 保存新申请人    | 点击下拉框选择【递交方式】        |
| 联系电话"                                                                                     |                                                                                   | 在【选择现有受益人】选择之前保存的受益人 |
| 受益人信息 ①                                                                                   |                                                                                   |                      |
| 1016<br>                                                                                  | Reneficien Name                                                                   | STANFIEL .           |
| 姓名                                                                                        | Beneficiary Name                                                                  |                      |
| 地址"                                                                                       | Beneficiary Address 1<br>Beneficiary Address 2<br>Beneficiary Address 3<br>保存新贡益人 |                      |
| 2)                                                                                        |                                                                                   |                      |

2) 信用证明细

| 出いての日                      | 在【信用证明   | ]细】内输入信用证                 | 相关 |                |          |     |            | ᆠᄪ᠈ᅮᅥ |        |
|----------------------------|----------|---------------------------|----|----------------|----------|-----|------------|-------|--------|
| 甲亚贸易                       | 信息,包括到   | 刘期日、到期地点、                 | 信用 |                |          |     | 创建跟卑信      | 言用址中  | 『      |
| 信用证明细                      | 证金额、装运   | 运地点以及最迟装运                 | 期  |                |          |     | 完成 🔮       | ^     |        |
| 信用证类型                      |          | Irrevocable               |    |                | <b>~</b> | (i) |            |       |        |
| 循环                         |          | No                        |    |                | <b>~</b> | í   |            |       |        |
| 到期日 (日/月/年)*               |          | 18/08/2021                |    |                | 🛱        | í   |            |       |        |
| 到期地点                       |          | In country of Beneficiary |    |                | <b>~</b> |     |            |       |        |
| 信用证金额*                     | 20       | 而<br>USD                  | ~  | 金額<br>10000.00 |          |     |            |       |        |
| 浮动+/-百分比                   |          | 不透明                       | ~  |                | %        | (i) |            |       |        |
| 分批装运                       |          | Allowed                   |    |                | ~        | í   |            |       |        |
| 转运                         |          | Allowed                   |    |                | <b>~</b> | (i) |            |       |        |
| 装运                         |          |                           |    |                |          |     |            |       |        |
| 接管地点/发送地点/收货地点             | <u>ل</u> | Tunited States            | ~  | 地点<br>New York |          | í   |            |       |        |
| 最终目的地/目的港/交货地点             |          | China                     | ~  | Shanghai       |          | (i) |            |       |        |
| 装货港/始发站机场                  |          | United States             | ~  | New York       |          | í   |            |       |        |
| 卸货港/目的地机场                  |          | China                     | ~  | Shanghai       |          | í   |            |       |        |
| 最迟装运期 (日/月/年)              |          | 18/08/2021                |    |                | 🕮        | í   |            |       |        |
| +(+0;+)                    |          |                           |    |                |          |     |            | 1     |        |
| 文刊余款                       | Γ        | Negotiation               |    |                | ~        |     |            |       |        |
|                            |          | 0                         |    |                |          | (i) |            |       |        |
| 云要汇要2                      |          | Yes                       |    |                | ~        |     |            |       |        |
| <b>主</b> (人名勒 <sup>*</sup> | L.       | 添加付款条款                    |    |                | 1        |     |            |       |        |
| 2C13 2C8V                  |          | AT SIGHT                  |    |                |          |     | 在【支付条款】内点; | 击【+添  | 加付款条款】 |
|                            |          |                           |    |                |          | i   | 选择标准条款,也可  | 选择自己  | 3新建条款, |
|                            |          |                           |    |                | li       |     | 详情见下图所示    |       |        |
| 付款人                        |          | Issuing Bank              |    |                | <b>~</b> | (j) |            |       |        |
| 限制议付?                      |          | No                        |    |                | ~        | í   |            |       |        |
| 交单期                        |          | 21                        |    |                |          | (j) |            |       |        |
| 需要保兑?                      |          | No                        |    |                | <b>~</b> | (i) |            |       |        |
| 贸易术语                       |          | CIF                       |    |                | <b>~</b> | (i) |            |       |        |
| 位置                         |          | Shanghai, China           |    |                |          | í   |            |       |        |
| 由恒生银行安排保险?                 |          | 不适用                       |    |                | ~        |     |            |       |        |
| I.I.                       |          |                           |    |                |          |     |            | 1     |        |

| 恒生银行条款列表                          |  |
|-----------------------------------|--|
| AT SIGHT                          |  |
| AT SIGHT FOR PCT OF INVOICE       |  |
| DAYS SIGHT                        |  |
| DAYS AFTER AWB DATE               |  |
| DAYS AFTER BILL OF LADING<br>DATE |  |
|                                   |  |

3) 所需单证

| 单证贸易 |                                                                                                    | 创建跟单信用证明 |
|------|----------------------------------------------------------------------------------------------------|----------|
| 所需单证 | 在【所需单证】内输入相应的条款<br>包括发票、运输、装箱单和其他单证,均可选择标准条款或者新建条款                                                                                                    | ^        |
| 发票   | + 添加发票条款                                                                                                    | •        |
|      | SIGNED COMMERCIAL INVOICE AT LEAST IN<br>QUADRUPLUCATE                                                                                                    |          |
| 运输   | <u>+ 添加运输条款</u>                                                                                                    |          |
|      | 3/3 ORIGINAL 'ON BOARD' MARINE BILLS OF LADING MADE<br>OUT TO ORDER OF SHIPPER AND ENDORSED IN BLANK,<br>SHOWING THIS DC NUMBER, FREIGHI PREPAID AND THE<br>ABOVE APPLICANT AS NOTIFY PARTY. |          |
| 装箱单  | <u>+</u> 渍加装箱单条款                                                                                                    |          |
|      | PACKING LIST IN TRIPLICATE                                                                                                    |          |
| 其他单证 | + 添加其他文件条款                                                                                                    |          |
|      | ©                                                                                                    |          |

#### 4) 货物:格式化条款和非格式化条款

|         | 货物                      | 在【貨物】内添加枚式化タ | ★売成● ▲ |
|---------|-------------------------|--------------|--------|
|         | 添加商品条款" (1)             |              |        |
| 在<br>条詩 | 【货物】内添加非格式化<br>次(可添加多条) |              | 0      |
|         |                         |              |        |

#### a. 格式化条款

| 贸易              |             |          |             |              | 创建即           | 良单信用证申请                |
|-----------------|-------------|----------|-------------|--------------|---------------|------------------------|
| 添加商品条款          | 款 - 格式化-    |          |             |              | ×             |                        |
|                 |             |          | 曾加格式化和非格式   | 化条款 呈号(*)的字稿 | 没是必填字段。       |                        |
| 較               | 标准银行模板      | ~        | 信用证金额* 请选择  | ✔ 金額         |               |                        |
| Purchase Order* | Description |          | Quantity* U | Init Price*  | Total<br>0.00 |                        |
| 添加行             |             |          |             | 小计           | 0.00          |                        |
|                 | 百分          | ť        | 描述          |              | 金额            |                        |
|                 | 增加          |          |             |              | 00.00         |                        |
|                 | 减少          |          |             | B+           | 00.00         |                        |
| 添加商品            | 条款          | 不可同时增加格式 | 化和非格式化条款    |              | ×,            | 点击【新建条款】汤              |
| 添加商品            | 条款          | 条刻       | <u>کم</u>   |              |               | 点击【新建条款】汤<br>非格式化条款,此栏 |
|                 |             |          |             |              |               |                        |
|                 |             |          |             |              |               |                        |
|                 |             |          |             |              |               |                        |
|                 |             |          |             |              |               |                        |
|                 |             |          |             |              |               |                        |
|                 |             |          |             |              |               |                        |
|                 |             |          |             |              |               |                        |
|                 |             |          |             |              |               |                        |

5) 附加条件

| 单证贸易 |                                                                                                    | 创建跟单信用证申请        |
|------|----------------------------------------------------------------------------------------------------|------------------|
| 附加条件 |                                                                                                    | ^                |
|      | 如果从全可下拉菜单中选择"见下文",请完成"附加条件"部分。对于循环值用证,请在<br>此处话包惜环律情。                                                                  |                  |
|      | + 添加附加条件条款                                                                                                    | 在【附加条件】内输入其他附加条款 |
|      | +WE SHALL REMIT THE PROCEEDS UPON RECEIPT OF<br>DOCUMENTS PROVIDED THAT ALL TERMS AND CONDITIONS<br>ARE COMPLIED WITH. |                  |
|      |                                                                                                    |                  |

#### 6) 向银行提交的指令

| 向银行提交的指令 在                                  | 【向银行提交的指令】内输入 | 付费方、结算指令以及特殊指令          | ^ |
|---------------------------------------------|---------------|-------------------------|---|
| 付费方                                         |               |                         |   |
| 保兑费用                                        | 不适用           | · (j)                   |   |
| 开证费用                                        | Applicant     | <ul><li>✓ (i)</li></ul> |   |
| 其他费用                                        | Beneficiary   | <ul><li>✓ (i)</li></ul> |   |
| 过渡利息费用                                      | 不适用           | ~                       |   |
| 其他银行费用                                      | Beneficiary   | × (i)                   |   |
| 扣除费用的帐户                                     | 不适用           | <ul><li>✓ (i)</li></ul> |   |
| 保证金率                                        |               |                         |   |
| 扣除保证金的帐户                                    | 不适用           | ~                       |   |
| 结算指令                                        |               |                         |   |
| 结算方式                                        | 不适用           | ~                       |   |
| 特殊指令                                        |               |                         |   |
| 除非在特殊指示中有其他指示,否则恒生银行<br>将选择相应的恒生银行办公室作为通知行。 |               |                         |   |
|                                             |               |                         |   |

#### 7) 附件:管理附件->浏览文件->上传

| 附件                                     |                                                  |                            |                        |           | ^              |
|----------------------------------------|--------------------------------------------------|----------------------------|------------------------|-----------|----------------|
| 请在此处附加所有支持文件。支持的<br>文件,文件总大小不能超过 50MB。 | 这件 <del>类</del> 型: doc、docx、xls、x<br>文件仅在此会话中附加。 | lsx、pdf、tif、tiff、jpg、jpeg、 | ppt、pptx、txt 或 csv。您最多 | 可以上传 10 份 |                |
| 管理附件 刷新状态                              |                                                  |                            |                        | 4         | 最多可以上传 10 份文件  |
| 文件名                                    | 类型                                               | 大小                         | 状态                     | 下载        | 文件总大小不能超过 50MB |
| 0 正在添加附件,最多 10 个文件。<br>                |                                                  |                            |                        |           |                |

| 证贸易                              |                                |                                |            |                     |                       | ť                        | 创建跟单信用证申请     |
|----------------------------------|--------------------------------|--------------------------------|------------|---------------------|-----------------------|--------------------------|---------------|
| 管理的<br><sup>附加文件。</sup>          | j/牛<br>①<br>≝击″浏究文件™           | 以附加文件                          |            | 浏览文件                |                       |                          | ×             |
| 删除选择                             | 宦文件                            |                                |            |                     |                       |                          |               |
|                                  | 文件名                            |                                |            | 类型                  | 大小                    | 状态                       |               |
| ~                                | GTRF UATa                      | ccess.txt                      |            | тхт                 | 70.00 B               | 已准备好上传                   |               |
| 取肖                               |                                |                                |            |                     |                       | 上传                       |               |
| 附件                               |                                |                                |            |                     |                       |                          | ^             |
| 清在此处附加所有支持<br>文件,文件总大小不能<br>管理附件 | 较件。支持的文件<br>超过 50MB。文件<br>刷新状态 | 类型: doc、docx、xls<br>判仅在此会话中附加。 | 、xlsx、pdf, | 、tif、tiff、jpg、jpeg、 | ppt、pptx、txt 或 csv。您道 | 最多可以上传 10 份              |               |
| 文件名                              |                                | 类型                             | 大小         | 状态                  | 下载                    |                          |               |
| GTRF UATaccess.txt               |                                | TXT                            | 70.00 B    | 向银行传输中              | 4                     |                          |               |
| 1 正在添加附件,最多 10 个文件。              |                                |                                |            |                     | 状态为【向银行<br>待状态更新为     | 行传输中】请点击左〕<br>【已上传】后再点击打 | 边"刷新状态"<br>提交 |

状态显示为:完成,点击"**提交**"

#### 单证贸易

#### 创建跟单信用证申请

| 进口跟单信用证                  | 管理申请                   |
|--------------------------|------------------------|
| <b>新建申请</b> 状态为完成,点击【提交】 | 地点机构: 帐户:<br>CN - HASE |
|                          | 标以星号(*)的字段是必填字段。       |
| 当事人                      | 完成 🔮 🛛 🗸               |
| 信用证明细                    | 完成 🖉 🗸 🗸               |
| 所需单证                     | ~                      |
| 货物                       | 完成 🖉 🗸 🗸               |
| 附加条件                     | ~                      |
| 向银行提交的指令                 | ~                      |
| 附件                       | ~                      |
| 关闭                       | 另存为模板 打印/导出 保存 提交      |

▶ 想保存供未来使用,点击"另存为模板"

<u>第四步</u>:确认创建跟单信用证申请详情,确认无误,勾选复选框,点击"提交"

| 单证贸 | 贸易 |
|-----|----|
|-----|----|

| 确认申ù<br><sup>您即将提交以了</sup>      | 青详情<br><sup>下信息以供审批</sup>                                                                                                    | ×      |
|---------------------------------|----------------------------------------------------------------------------------------------------|--------|
| 地点/机构:<br>CN - HASE             | 帐户:<br><del>CHAN XIAO WEN IMP 520011255130</del>                                                                                           | l      |
| 当事人                             |                                                                                                    |        |
| 信用证号码:                          | LC 123456                                                                                                    |        |
| 客户参考号:                          | 12345678                                                                                                    |        |
| 道交方式:                           | Full Teletransmission<br>接受条款及细则并确认递交信用证                                                                                                   | 申请书    |
| ▲ 本申请书<br>一份重要<br>单击"确ù<br>并且您确 | 并入并受制于 <u>条款与条件</u> ,如同条款与条件完整地包含于本申请书之中,并且与申请书共同组/<br>协议。<br>人"、"检查"和"授权"按钮即表明您(即客户)不可撤销地请求本行提供此申请中指定的贸易服务<br>认您已经阅读、理解并接受 <u>条款与条件</u> 。 | 式<br>务 |
|                                 | 提交                                                                                                    |        |

<u>第五步</u>:以 PDF 格式打印或者导出贷款申请

| 信用证申请概要                  |                                |
|--------------------------|--------------------------------|
| 地点/机构:                   | CN / HASE                      |
| 帐户:                      | CHAN XIAO WEN IMP 520011255190 |
| 信用证号码:                   | LC 123456                      |
| 您的参考:                    | 12345678                       |
| 开证申请人名称:                 | HJHJ                           |
| 受益人名称:                   | HJHJ                           |
| 信用证类型:                   | Irrevocable                    |
| 信用证金额:                   | CAD 1.00                       |
| 浮动+/-百分比:                | 不适用                            |
| 创建和授权日期和时间以您的数书<br>打印/导出 | 字地点时区显示。<br>各式打印/导出 关闭         |

#### 1.2 使用保存模板

▶ 找到保存的模板有两种方式

第一种方式: 创建跟单信用证申请板块

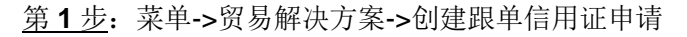

| 贸易解决方案         単硬螺島         週用         実方食数           金融環単値用証申请         交易展示板         貸数申請                                                                                                    | X 菜单 Net Plus ⊅                                             |                                                                                                    |                               |                                                                        |
|----------------------------------------------------------------------------------------------------|-------------------------------------------------------------|----------------------------------------------------------------------------------------------------|-------------------------------|------------------------------------------------------------------------|
| Net Plus         環始資用延行必要操作         未若商交易         含欲结算必算           自助服务及客户支持         恒生中国电子商业CL票         於方食双           恒生中国电子商业CL票         於方食双         波辺中顕指令           近日単顕指令         第返回顧知         第返回顧知           管理原单信用证申请         第运回融资         第运回融资           管理原单信用证收板         第回新户信息         日本           貿易輸力         1         1           貿易輸免         第回新申信用证收板         1           貿易輸免         1         1           資易輸免         1         1           資易輸免         1         1 | ★ 菜単 Net Plus ♪       贸易解决方案       Net Plus       自助服务及客户支持 | <ul> <li>◆延賀島</li> <li>金融環範会信用证申請</li> <li>現单信用证符边理操作</li> <li>出口信用证转法</li> <li>位生中语电子旁站汇读</li> <li>进口单级指令</li> <li>管理環維信用证申請</li> <li>管理環維信用证模板</li> <li>贸易報户信息</li> <li>贸易端如</li> <li>贸易器</li> <li>贸易器</li> <li>行处理贸易交易</li> <li>PEPH相互订加目</li> </ul> | 週用<br>文易展示板<br>未结演交易<br>符处理交易 | 买方贷款<br>貸款申請<br>贷款估算/起期<br>卖方贷款<br>發送后 <del>就资</del><br>契运前 <b>就</b> 资 |

第2步:编辑->地点/机构和账户->管理模板

#### 单证贸易

#### 创建跟单信用证申请

|          |                     | 点击【管    | 『理模板】        |            |         |
|----------|---------------------|---------|--------------|------------|---------|
| 进口跟单信用证  |                     |         |              | 管理申请       | 管理模板    |
| 新建申请     | 地点/机构:<br>CN - HASE | 帐户:<br> | D WEN IMP 52 | 0011255100 | / 编辑    |
|          |                     |         | 标以           | 星号 (*) 的字段 | 段是必填字段。 |
| 当事人      |                     |         | ÷            | 未完成 !      | ►       |
| 信用证明细    |                     |         | ;            | 未完成 🕛      | ~       |
| 所需单证     |                     |         |              |            | ~       |
| 货物       |                     |         | ;            | 未完成 🕛      | ~       |
| 附加条件     |                     |         |              |            | ~       |
| 向银行提交的指令 |                     |         |              |            | ~       |
| 附件       |                     |         |              |            | ~       |
|          |                     |         |              |            |         |
| 关闭       |                     | 另存为模板   | 打印/导出        | 保存         | 提交      |

#### <u>第3步</u>:点击想要编辑的模板名称所在行

| 管理模 | 莫板            |   |       |   | ) H 12 H |                  | 地点/机<br>CN - H/ | 构: 帐户:<br>ASE <del>Charta Action</del> | 520011255100   | / 编辑 |
|-----|---------------|---|-------|---|----------|------------------|-----------------|----------------------------------------|----------------|------|
| 筛选器 | ~             |   |       |   | 选择想      | 安骗铒的惧伮           |                 |                                        |                |      |
|     | 信用证模板名称       | ~ | 受益人名称 | - | 货币 🔍     | Last update user | ~               | Last update date                       | 层级             | -    |
|     | TEST TEMPLATE |   | HJHJ  |   | CAD      | Wei Qian Zhai    |                 | 19/07/2021 14:23:33                    | Corporate leve | 1    |
|     |               |   |       |   |          |                  |                 |                                        |                |      |
|     |               |   |       |   |          |                  |                 |                                        |                |      |
|     |               |   |       |   |          |                  |                 |                                        |                |      |
|     |               |   |       |   |          |                  |                 |                                        |                |      |
|     |               |   |       |   |          |                  |                 |                                        |                |      |
|     |               |   |       |   |          |                  |                 |                                        |                |      |
|     |               |   |       |   |          |                  |                 | 删除 打                                   | 印/导出 从         | 模板新建 |

<u>第4步</u>:进行相对应部分的编辑,完成点击"提交",后续参照 1.1 的第四步及后面继续操作

| 单证贸易                               | 创建跟单信用证申请               |
|------------------------------------|-------------------------|
| 进口跟单信用证                            | 管理申请                    |
| <b>新建申请</b><br><sup>状态:</sup> ② 完成 | 地点/机构: 帐户:<br>CN - HASE |
| 当事人                                | 完成 🔮 🛛 🗸                |
| 信用证明细                              | 完成 🔮 🛛 🗸                |
| 所需单证                               | ~                       |
| 货物                                 | 完成 🔮 🛛 🗸                |
| 附加条件                               | ~                       |
| 向银行提交的指令                           | 完成 🔮 🛛 🗸                |
| 附件                                 | ~                       |
| 关闭                                 | 月存为模板 打印/导出 保存 提交       |

编辑完成点击【提交】

#### 第二种方式:未结清交易板块

<u>第1步</u>:菜单->贸易解决方案->未结清交易

| ★ 菜单     | Net Plus 🕫 |            |       |         |
|----------|------------|------------|-------|---------|
|          |            |            |       |         |
| 贸易解决方案   |            | 单证贸易       | 通用    | 买方贷款    |
|          |            | 包建跟单信用证申请  | 交易展示板 | 贷款申请    |
| Net Plus |            | 跟单信用证待处理操作 | 末结清交易 | 贷款结算/延期 |
|          |            | 出口信用证转让    | 待处理交易 |         |
| 目助服务及客F  | □文持        | 恒生中国电子商业汇票 |       | 卖方贷款    |
|          |            | 进口单握指令     |       | 城运后融资   |
|          |            | 管理跟单信用证申请  |       | 製运前融资   |
|          |            | 管理跟单信用证模板  |       |         |
|          |            | 贸易帐户信息     |       |         |
|          |            | 贸易通知       |       |         |
|          |            | 贸易授权       |       |         |
|          |            | 贸易额度       |       |         |
|          |            | 待处理贸易交易    |       |         |
|          |            | 贸易模板及列表    |       |         |
|          |            |            |       |         |

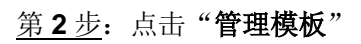

#### 单证贸易

#### 创建跟单信用证申请

|                                                | 编辑地点/账户         | 待处理交易 |
|------------------------------------------------|-----------------|-------|
| ער ויפוושע   יער ויפוושע                       |                 |       |
| 进口信用证 进口单据 买方贷款                                |                 |       |
| 创建跟单信用证申请 管理模板 】                               | 导出到 Excel 🛛 🗸 🗸 | 自定义视图 |
| 信用证编号 客户编号 受益人名称 收款人地址 市种 信用证金额 到期日 状态         | 修订状态未           | 清金額   |
|                                                |                 |       |
| ● 所透地流和城市元吋用的交易。云凤史以地流或城市。恣吋以送岸 編編地流水町 米以们如葉F。 |                 |       |
|                                                |                 |       |
|                                                |                 |       |
|                                                |                 |       |
|                                                |                 |       |
|                                                |                 |       |
|                                                |                 |       |
|                                                |                 |       |
|                                                |                 |       |
|                                                |                 |       |
|                                                |                 |       |
|                                                |                 |       |
|                                                |                 |       |
|                                                |                 |       |
|                                                |                 |       |
|                                                |                 |       |

<u>第3步</u>:点击需要编辑的模板名称

| 进口跟单信用证<br>新建模板 管理申请 |               |       |        |                  |                                                                        |                     |                 |
|----------------------|---------------|-------|--------|------------------|------------------------------------------------------------------------|---------------------|-----------------|
| 管理模板                 |               |       |        |                  | 地点/机构: 帐户:<br>CN - HASE <del>CM - MAN - MAN - Second Second</del> / 编辑 |                     |                 |
| 筛选器                  | · •           | 选择    | 想要编辑的构 | 莫板               |                                                                        |                     |                 |
|                      | 信用证模板名称       | 受益人名称 | 货币 🔻   | Last update user | ~                                                                      | Last update date    | 层级              |
|                      | TEST TEMPLATE | HJHJ  | CAD    | Wei Qian Zhai    |                                                                        | 19/07/2021 14:23:33 | Corporate level |
|                      |               |       |        |                  |                                                                        |                     |                 |
|                      |               |       |        |                  |                                                                        | 删除 打印               | 小导出 从模板新建       |

<u>第4步</u>:对模板进行编辑,完成点击"提交",后续参照 1.1 第四步以后的步骤操作

| 单证贸易               | 创建跟单信用证申请                                                                          |  |  |  |  |
|--------------------|------------------------------------------------------------------------------------|--|--|--|--|
| 进口跟单信用证            | 管理申请 管理模板                                                                          |  |  |  |  |
| <b>新建申请</b><br>状态: | 地点·机构: 帐户:<br>CN - HASE CHANNALAGO MEN MAD 500044055400 / 编辑<br>硕以星号 (*) 的字段是必填字段。 |  |  |  |  |
| 当事人                | 完成 📀 🛛 🗸                                                                           |  |  |  |  |
| 信用证明细              | 完成 오 🗸 🗸                                                                           |  |  |  |  |
| 所需单证               | ~                                                                                  |  |  |  |  |
| 货物                 | 完成 🥥 🗸 🗸                                                                           |  |  |  |  |
| 附加条件               | ~                                                                                  |  |  |  |  |
| 向银行提交的指令           | 完成 📀 🖌 🗸                                                                           |  |  |  |  |
| 附件                 | ~                                                                                  |  |  |  |  |
| 关闭                 | 另存为模板 打印/导出 保存 提交                                                                  |  |  |  |  |
|                    | 编辑完成点击【提交】                                                                         |  |  |  |  |